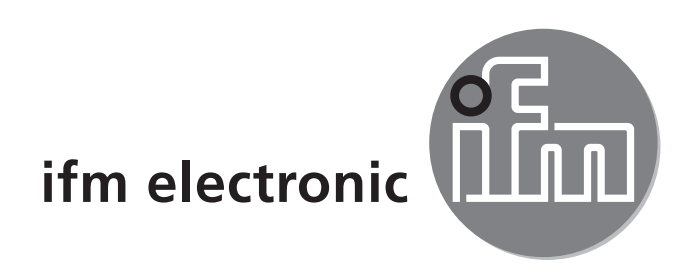

( (

使用说明书 激光测距传感器

# e**fectorand** 01D100 01D103

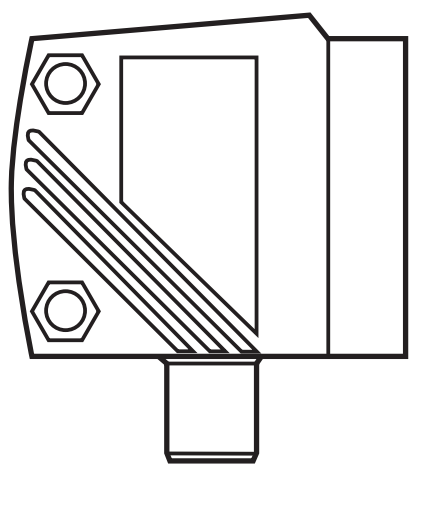

# 目录

| 1 | 阅读说明<br>1.1 使用的符号<br>1.2 使用的警告标志                                                                                                   | 4<br>4<br>4                            |
|---|----------------------------------------------------------------------------------------------------|----------------------------------------|
| 2 | 安全说明                                                                                                    | 4                                      |
| 3 | 功能和特性<br>3.1 应用范围                                                                                                    | 6<br>6                                 |
| 4 | 功能<br>4.1 输出功能迟滞<br>4.2 输出功能窗口<br>4.3 模拟输出功能                                                                                       | 6<br>6<br>6                            |
| 5 | 安装<br>5.1 安装条件<br>5.2 安装附件                                                                                                    | 7<br>7<br>7                            |
| 6 | 电气连接                                                                                                    | 8                                      |
| 7 | 操作和显示元件                                                                                                    | 9                                      |
| 8 | 菜单<br>8.1菜单结构<br>8.2 菜单说明                                                                                                    | 10<br>10<br>11                         |
| 9 | 工作模式                                                                                                    | 13<br>13<br>13<br>13<br>13             |
| 1 | 0. 参数设定<br>10.1 常规参数设定<br>10.1.1 设定参数值<br>10.1.2 从 1 级菜单转换至 2 级 菜单<br>10.1.3 电子锁<br>10.2 配置基本设定<br>10.2.1 选择显示单位<br>10.2.3 配置 OUT1 | 14<br>14<br>15<br>15<br>16<br>16<br>16 |

|                          | · —              |
|--------------------------|------------------|
| 10.2.4 迟滞功能              | 17               |
| 10.2.5 设定迟滞功能 OUT1 的开关点  | 18               |
| 10.2.6 窗口功能              | 18               |
| 10.2.7 设定窗口功能 OUT1 的开关点  | 19               |
| 10.2.8 配置 OUT2           | 20               |
| 10.2.9 设定迟滞功能 OUT2 的开关点  | 20               |
| 10.2.10 设定窗口功能 OUT2 的开关点 | 20               |
| 10.2.11 标定测量范围(模拟输出)     | 20               |
| 10.3 指导模式                | 22               |
| 10.3.1 设定采样率             | 22 <sub>CN</sub> |
| 10.3.2 设定重复性             | 22               |
| 10.3.3 重复性和精度表           | 22               |
| 10.4 扩充功能                | 23               |
| 10.4.1 设定开关输出的延迟时间       | 23               |
| 10.4.2 设定测量信号的阻尼         | 23               |
| 10.4.3 将所有参数复位为出厂设定      | 24               |
| 10.4.4 显示软件版本号           | 24               |
| 11 设定/操作                 | 24               |
| 111故障指示                  | 24               |
|                          |                  |
| 12 维护、修埋及处埋              | 25               |
| 13 比例图                   | 26               |
| 14 出厂设定                  |                  |
|                          |                  |

- 1 阅读说明
- 1.1 使用的符号
- ▶ 说明
- > 反应,结果
- [...] 按钮或指示标记
- → 交叉参考
- 重要说明
- └≛┛ 如不遵守,可能导致故障或干扰。
- ☐ 信息 ♪ 补充说明。
- 1.2 使用的警告标志

# ▲ 警告

对人身会造成严重的伤害的警告。 这种伤害是指死亡或永久性的伤残。

# 2 安全说明

- 安装本设备前,请阅读本文档。确保产品适合您的应用范围,且不受任何限制。
- 使用不当或将设备用于非指定用途,可能导致设备故障,或在使用当中导致意 外情况。因此,只有设备操作员授权的合格人员,才可执行设备的安装、电气连 接、设定、操作及维护工作。
- 若设备发生故障,请联系制造商。如擅自改装和或改动设备,我们将拒绝由此引 发的任何责任和保修索赔。

# ▲ 警告

可见激光;2 级激光防护。

未按以下规定执行控制或调节可能导致有害的辐射照射。这可能会损伤视网膜。

- ▶ 请勿直视激光束!
- ▶ 请将所附标签(激光警告)粘贴于紧邻设备处。
- ▶ 遵照产品标签上的注意事项和警告标志操作。
- ▶ 将所附标签用于供电电缆。

供电电缆标签

CN

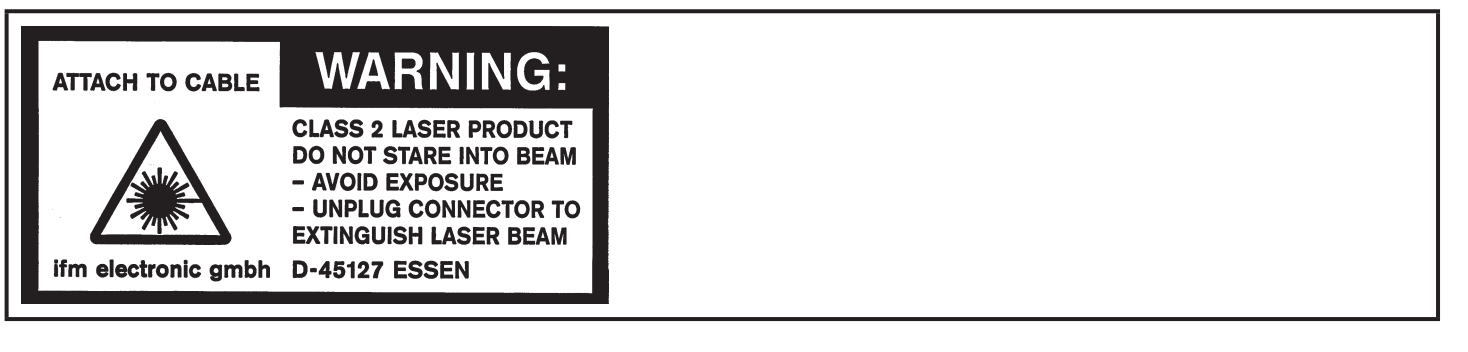

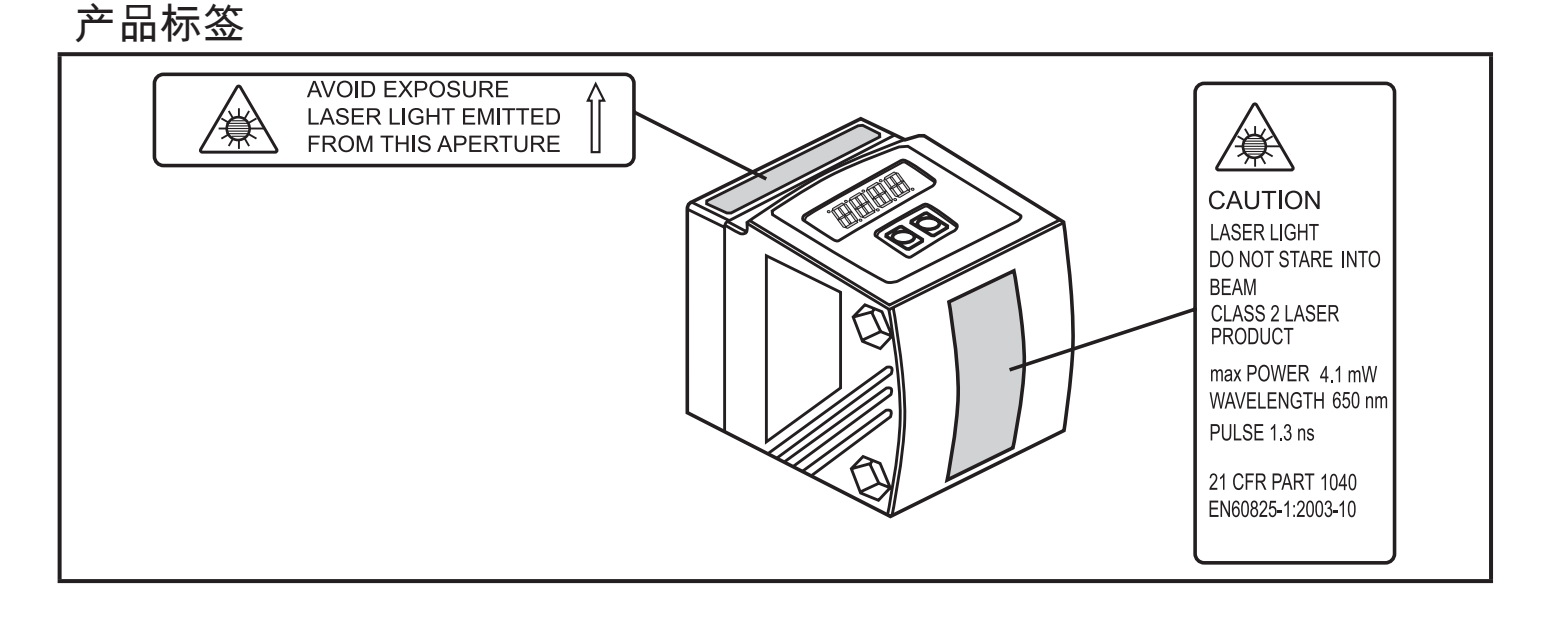

## 3 功能和特性

设备可用作激光测距传感器。

## 3.1 应用范围

- 激光测距传感器可测量介于 0.2 到 10 m 的距离。
- 该设备具有 > 10...19 m 的背景抑制功能。
- 将在 10 段显示屏中显示测量值。
- 可根据设定的输出功能产生两种输出信号。
- O1D100:符合 CFR 认证的第 21 章 1040部分的规定
- 客户必须将传感器与背景之间的距离限制为不超过 19 m。否则测量值可能会不精确。→ 5.1 安装条件

O1D105 可用作替代产品(传感器与背景之间的最宽距离可达 100 m)。

## 4 功能

4.1 输出功能迟滞

如果测量值在感应范围左右变动,则迟滞功能可保持输出开关状态的稳定。可将两 种输出(OUT1 和 OUT2)均设为迟滞功能。→ 10.2.4 迟滞功能

## 4.2 输出功能窗口

使用窗口功能可监控定义的容许范围。 可将两种输出(OUT1 和 OUT2)均设为窗口功能。

→ 10.2.6 窗口功能

#### 4.3 模拟输出功能

传感器还可在使用输出 2 (OUT2) 时,输出与距离成比例的模拟信号。 → 10.2.11 标定测量范围(模拟输出)。

5 安装

5.1 安装条件

▶ 安装设备,使待测物体位于 0.2...10 m 的测量范围内。 传感器的固定精确范围为 19.2 m。请勿测量 >10...19.2m范围内的物体。

# 客户也应避免传感器直接光路中的反射物体位于 >19.2 m 的范围内。否则 测量值可能会不精确。

## 5.2 安装附件

设备未随附任何安装附件。

| 安装附件示例                                  | 货号     |
|-----------------------------------------|--------|
| O1D 保护盖                                 | E21133 |
| 安装组件 E2D101 + E20938 + E20951           | E21079 |
| O1D 安装组件(适用于 Ø 12 mm 的杆式安装)             | E2D101 |
| Ø 12 mm / M10 安装直杆                      | E20938 |
| O1D 安装组件(适用于 Ø 14 mm 的杆式安装)             | E2D111 |
| Ø 14 mm / M12 安装直杆                      | E20939 |
| 用于安装和微调 O1D 激光装置的夹具<br>(杆式或独立式安装;取决于夹具) | E1D100 |

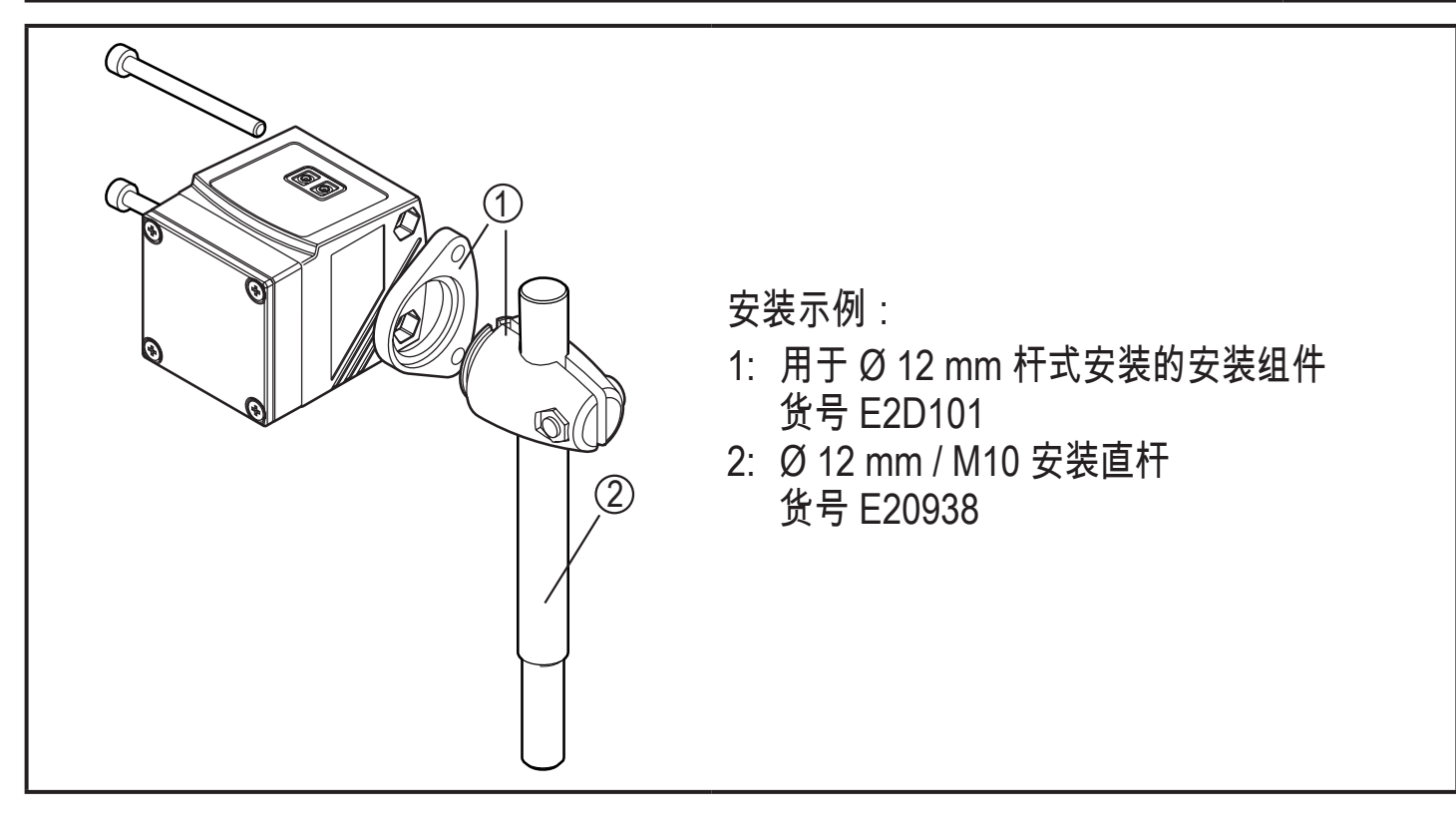

CN

# 6 电气连接

- 务必由合格的电工连接该装置。
   务必遵守电气设备安装相关的国内和国际法规。
  - ▶ 确保电源电压应符合 EN 50178、SELV 和 PELV 标准。O1D100:符合 cULus 的"2 级电源电压"标准
  - ▶ 切断电源。
  - ▶ 按下图连接电缆:
- 01D100 PNP

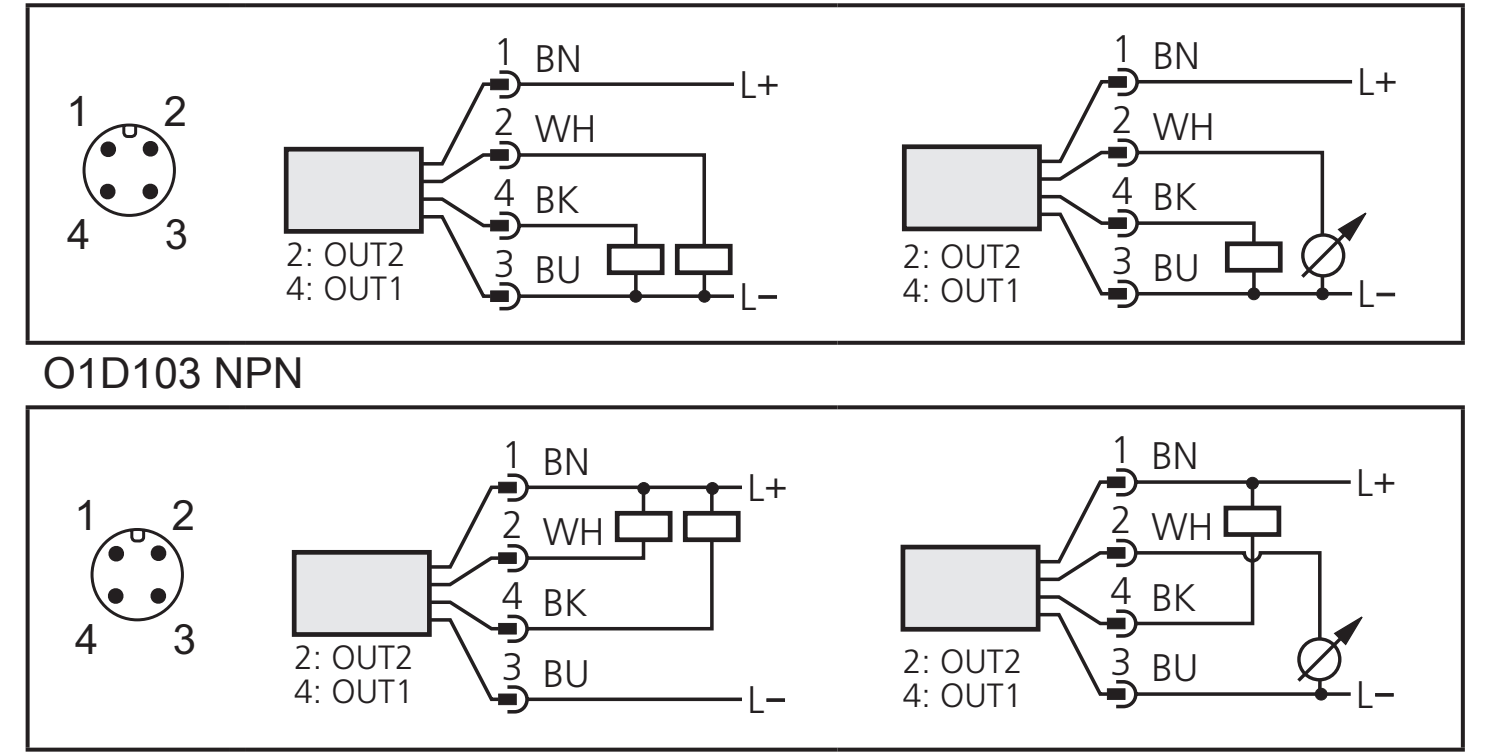

IFM 插座的芯线颜色: 1 = BN(棕色),2 = WH(白色),3 = BU(蓝色),4 = BK(黑色)

|    |                       | POWER mm m inch OUTIOUT2<br>POWER mm m inch OUTIOUT2 | CN |
|----|-----------------------|------------------------------------------------------|----|
| 1: | 4 x 绿色 LED            | LED 亮起 = 电源和设定的显示单位 (mm、m、inch)                      |    |
| 2: | 4 x 黄色 LED<br>(两个未连接) | 指示开关状态;相应输出功能开启时亮起。                                  |    |
| 3: | 4 位字母数字显<br>示屏        | 指示测量距离、参数和参数值。                                       |    |
| 4: | 编程按钮<br>[设定]          | 设定参数值(按住不放则读值可滚动;按一下则读值可递增)。                         |    |
| 5: | 编程按钮<br>[模式/选定]       | 选择参数并确认参数值。                                          |    |

# 8 菜单

8.1菜单结构

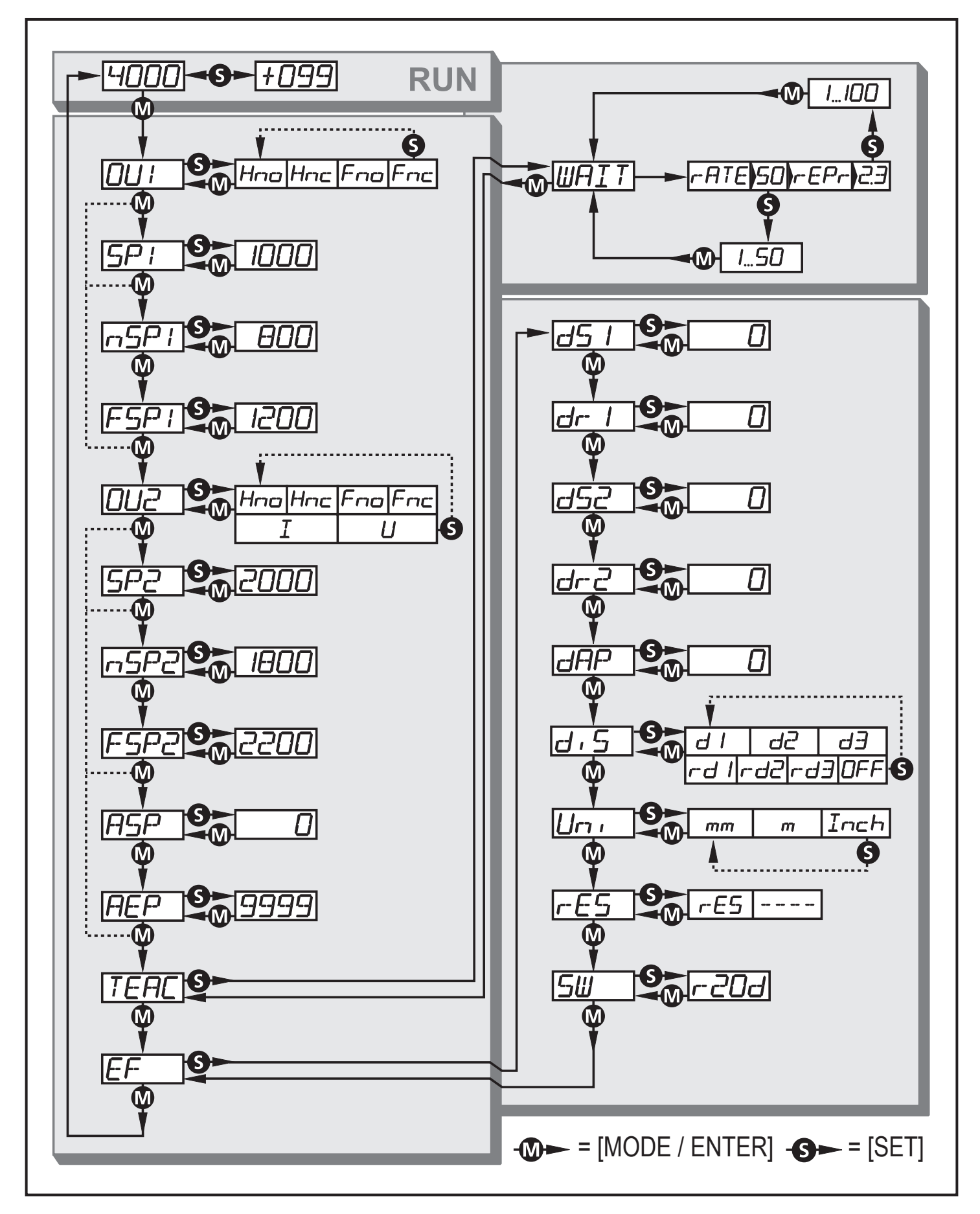

# 8.2 菜单说明

如需了解出厂设定,请参阅以下说明的最后部分

(→ 14 出厂设定)。

| ו טם                                                                                 | 配置输出 1<br>可选择 4 种开关功能:                                                                                            |    |
|--------------------------------------------------------------------------------------|----------------------------------------------------------------------------------------------------|----|
|                                                                                      | [Hno], [Hnc], [Fno], [Fnc] → 10.2.3 配直 OUT1                                                                       |    |
| <b>5</b>                                                                             |                                                                                                    | CN |
|                                                                                      | 10.2.5 设定迟滞功能 OUT1 的开关点                                                                                           |    |
| <b>┌─⊆┌─</b> │<br>窗口功能 OUT1 的开关点<br>带所选窗口功能的输出功能改变其开关状态时的限值("近"距离与"远<br>之间存在/不存在物体)。 |                                                                                                    |    |
|                                                                                      | [IISF I] = 近距离开天点[I SF I] = 远距离开天点。<br>仅在 [OU1] 为 [Fno] 或 [Fnc] 时,会启用 [nSP1] [FSP1]。<br>→ 10.2.7 设定窗口功能 OUT1 的开关点 |    |
| 002                                                                                  | 配置输出 2<br>可选择 4 种开关功能和 2 种模拟信号:<br>[Hno]、[Hnc]、[Fno]、[Fnc]、[I]、[U] → 10.2.8 配置 OUT2                               |    |
| SP2                                                                                  | 迟滞功能 OUT2 的开关点<br>带所选迟滞功能的输出功能改变其开关状态时的限值(距离小于/大于设定<br>距离的物体)。                                                    |    |
|                                                                                      | 仅在 [OU2] 为 [Hno] 或 [Hnc] 时,会启用 [SP2]。<br>→ 10.2.9 设定迟滞功能 OUT2 的开关点                                                |    |
| n5P2                                                                                 | 窗口功能 OUT2 的开关点<br>带所进窗口功能的输出功能改变其开关状态时的限值("近"距离与"远"距离                                                             |    |
| FGPZ                                                                                 |                                                                                                    |    |
|                                                                                      | [nSP2] = "近"距离开天点/[FSP2] = "远"距离开天点。<br>仅在 [OU2] 为 [Fno] 或 [Fnc] 时,会启用 [nSP2]/[FSP2]。                             |    |
|                                                                                      | → 10.2.10 设定窗口功能 OUT2 的开关点                                                                                        |    |
| ASP                                                                                  |                                                                                                    |    |
|                                                                                      | / 促供 4 MA/0 V 的的测量值。<br>仅在 [OU2] 为 [I] 或 [U] 时,会启用 [ASP]。                                                         |    |
|                                                                                      | → 10.2.11 标定测量范围(模拟输出)                                                                                            |    |
| AEP                                                                                  | 模拟输出终点<br>提供 20 mA/10 V 时的测量值。                                                                                    |    |
|                                                                                      | 仅在 [OU2] 为 [I] 或 [U] 时,会启用 [AEP]。<br>→ 10.2.11 标定测量范围(模拟输出)                                                       |    |

| TEOF   | 指导模式                                                            |
|--------|-----------------------------------------------------------------|
|        | ┃选择"采样率"或"重复性"                                                  |
|        | → 10.3 指导模式                                                     |
|        | •                                                               |
|        | ┃ 扩充功能                                                          |
|        | ┃按 [设定] 以开启子菜单"扩充功能"                                            |
|        | → 10.4 扩充功能                                                     |
|        | 开关输出的延迟                                                         |
|        | ┃[dSx] = 开启延迟; [drx] = 关闭延迟。                                    |
|        | 达到输出改变条件时,不会立即改变其开关状态,而仅会在延迟时间过后                                |
|        | ┃ 改变输出状态。如果延迟时间过后,不再符合输出改变条件,则不会改变                              |
|        | 输出的开关状态。                                                        |
|        | 如果 [OU2] 为 [I] 或 [U],则不会启用 [dS2] 和 [dr2]。                       |
| dræ    | → 10.4.1 设定廾关输出的延迟时间                                            |
|        |                                                                 |
|        | ┃ /// 里 IG 与 19 19 12 / C<br>┃ 此功能可供防止测量元件的短时物和(此类物和情况可能是由镜面反射式 |
|        | 高度的剧列变化引起的 ) 。                                                  |
|        | 设定延迟时 会显示最新的有效测量值 日输出信号将保持不变。                                   |
|        | $\rightarrow$ 10.4.2 设定测量值的阻尼                                   |
|        | 显示设定                                                            |
| כים    | 有7种设定可供选择:                                                      |
|        | [d1]、[d2]、[d3]、[rd1]、[rd2]、[rd3]、[OFF]                          |
|        | → 10.2.2 显示设定                                                   |
|        | 设定显示单位                                                          |
| וריזים | 选择 [SP1]、[SP2]、[ASP]、[AEP] 的测量单位                                |
|        | 选择选项:[mm] [m] [inch]                                            |
|        | → 10.2.1 选择显示单位                                                 |
|        |                                                                 |
|        | → 10.4.3 将所有参数复位为出厂设定                                           |
|        | 显示软件版本号                                                         |
| שב ן   | → 10.4.4 显示软件版本号                                                |

# 9工作模式

- 9.1 运行模式
- 运行模式即为正常工作模式。

通电后设备处于"运行"模式。 设备将根据设定参数执行监控功能,并产生输出信 号。

显示屏指示当前距离,黄色 LED 则指示输出功能的开关状态。

9.2 显示模式

显示参数和已设定的参数值。

- ▶ 轻按 [模式/选定]。
- > 设备进入"显示"模式。 设备内部仍处于工作模式下。 可读取设定的参数值。
- ▶ 若要滚动参数,可轻按"模式/选定"。
- ▶ 若要显示相应的参数值,可轻按[设定]。
- > 15 秒后,设备将返回"运行"模式。
- 9.3 调整模式

显示信号强度的校准值。

- ▶ 在"运行"模式下按[设定]。
- > 设备会显示信号强度的校准值 (白色物体为 +100,灰色物体为 +020)。

9.4 编程模式

设定参数值 → 10.1 常规参数设定

# 10.参数设定

设定参数时,设备内部仍将处于工作模式下。并会在完成更改前,按现有参数继续 执行监控功能。

10.1 常规参数设定

10.1.1 设定参数值

定义参数值前,请选择显示单位 [Uni]。内部转换至其他单位时,若因显示单位发生舍入误差而引起后续变化,则可能会改变设定值。

→ 10.2.1 选择显示单位

| 1 | 选择参数<br>▶ 多次按下 [模式/选定] ,直至<br>显示所需参数。                                                                                |                       |  |
|---|----------------------------------------------------------------------------------------------------|-----------------------|--|
| 2 | <ul> <li>设定参数值</li> <li>▶ 按住 [设定] 不放。</li> <li>&gt; 当前参数值将闪烁 5 秒。</li> <li>▶ 按一下按钮,设定值会递增,或按住按钮不放,值会持续更改。</li> </ul> | MODE<br>ENTER O O SET |  |
|   | 减小值: 将显示值增至最大设定值。然后将从最低设定值再次开始循环。                                                                                    |                       |  |
| 3 | 参数值的确认<br>▶ 轻按 [模式/选定]。<br>> 再次显示参数;新参数值生效。                                                                          |                       |  |
| 4 | <ul><li>设定其他参数</li><li>▶ 从步骤 1 开始再次执行。</li></ul>                                                                     |                       |  |
| 5 | 完成参数设定<br>▶ 稍候 15 秒, 或按 [模式/选定]。<br>> 将显示当前测量值。                                                                      |                       |  |

10.1.2 从 1 级菜单转换至 2 级 菜单

| ▶ 多次按下 [模式/选定],直至显示 [EF]。              |  |
|----------------------------------------|--|
| ▶ 轻按 [设定]。<br>> 将显示子菜单的首个参数(此处为[dr1])。 |  |

10.1.3 电子锁

可通过电控方式锁定设备,以避免意外设定。设备交货时未锁定。

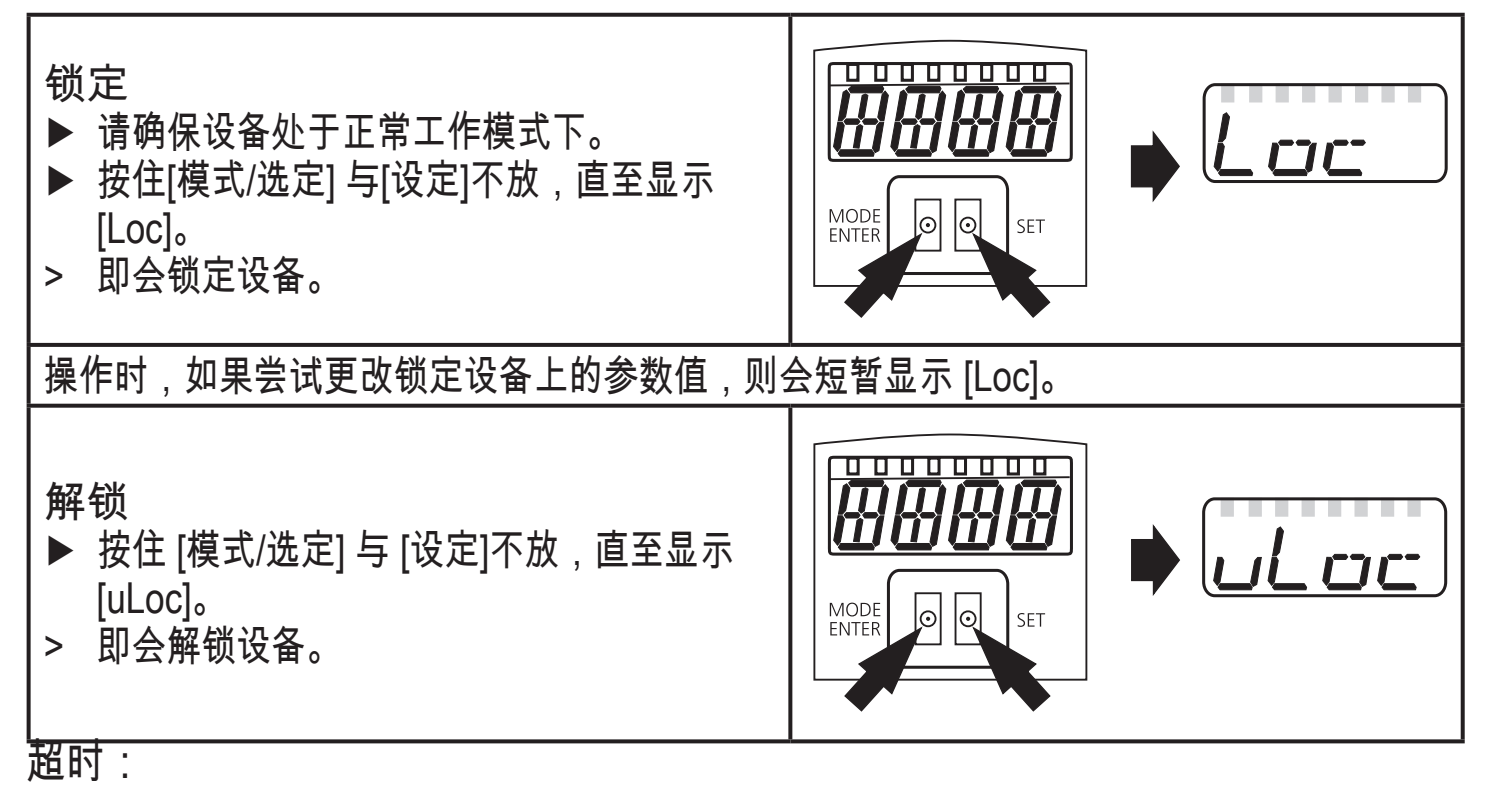

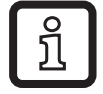

如在设定程序中 15 秒内未按下任何按钮,则设备将返回"运行"模式,其值保持不 变。

# **10**.2 配置基本设定

10.2.1 选择显示单位

| 定义参数 [SPx]、[nSPx]、[FSPx]、[ASP]、[AEP] 的值前,请设定[Uni]。<br>内部转换至其他单位时,若因显示单位发生舍入误差而引起后续变化,则 | ורז |
|----------------------------------------------------------------------------------------|-----|
| 可能会改变设定值。                                                                              |     |
| ▶ 更改为 [EF]。                                                                            |     |
| ▶ 选择 [Uni] ,并设定测量单位。.                                                                  |     |
| 选择测量单位: [mm]、 [m]、 [inch]                                                              |     |
| ▶ 按[模式/选定]以确认。                                                                         |     |
| > 所选单位将在显示屏上以绿色 LED 指示。                                                                |     |

# 10.2.2 显示设定

| ▶ 更改为 [EF]。                                    |  |
|------------------------------------------------|--|
| ▶ 选择 [diS] 并执行设定。                              |  |
| 有 7 种设定可供选择:                                   |  |
| • [d1] = 每 50 ms 更新一次测量值。                      |  |
| • [d2] = 每 200 ms 更新一次测量值。                     |  |
| • [d3] = 每 600 ms 更新一次测量值。                     |  |
| • [rd1]、[rd2]、[rd3] = 显示屏设定同 d1、d2、d3,旋转 180°。 |  |
| 测量值的更新频率仅适用于显示屏。并不会影响输出功能。                     |  |
| • [OFF] = 在"运行"模式下禁用测量值的显示功能。                  |  |
| 按下某一按钮,当前测量值会显示 15 秒。                          |  |
| ▶ 按[模式/选定]以确认。                                 |  |
| 即使已禁用显示器,LED 仍会保持工作状态。                         |  |

# 10.2.3 配置 OUT1

| ▶ 选择 [OU1] ,并设定开关功能。 |  |
|----------------------|--|
| 开关功能:                |  |
| ● [Hno] = 迟滞功能/常开    |  |
| • [Hnc] = 迟滞功能/常闭    |  |
| • [Fno] = 窗口功能/常开    |  |
| ● [Fnc] = 窗口功能/常闭    |  |
| ▶ 按[模式/选定]以确认。       |  |

### 10.2.4 迟滞功能

如果测量值在感应范围左右变动,则迟滞功能可保持输出开关状态的稳定。在两种 情况下,设定点和复位点均按所选开关点 [SPx] 呈对称分布。迟滞为设定点与复位 点之间的距离;它使用 1.5 的安全系数,以重复性为基础来计算。

Hno 示例

- 1. 若使用输出功能 [Hno],则物体接近时,以及达到开关点 (A) 时,输出功能会开 启。
- 若重新移开物体,则仅在超过复位点 (B) 时,输出功能方会切换回此前状态。
   复位点 (B) 大于设定点 (A)。

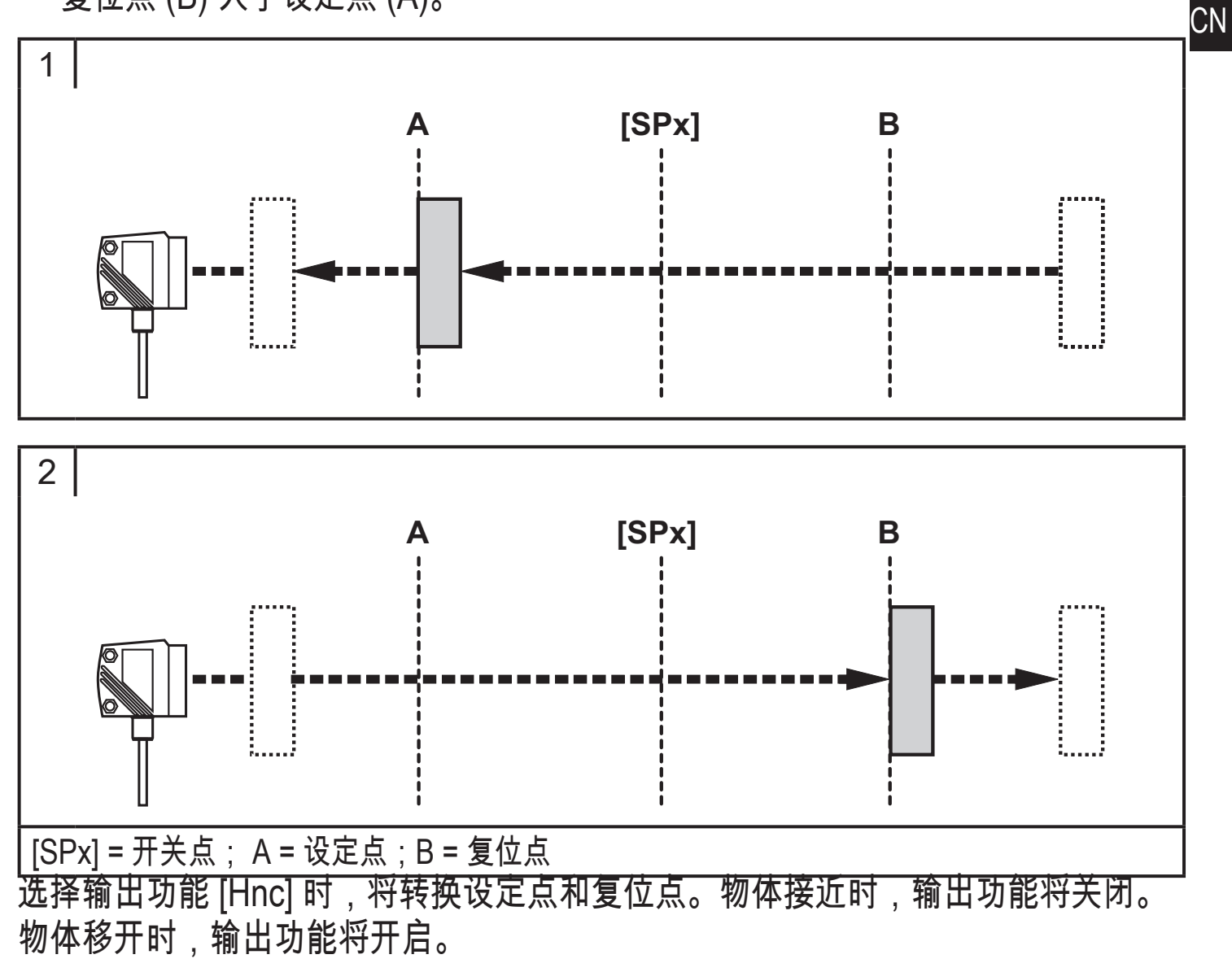

输出功能的开关状态

| 输出功能  | 物体距离 (D)  | 输出功能状态 |
|-------|-----------|--------|
| [Hno] | D < [SPx] | 关闭     |
|       | D > [SPx] | 开启     |
| [Hnc] | D < [SPx] | 开启     |
|       | D > [SPx] | 关闭     |

输出功能 [Hno] 的示例 采样率为 50 Hz,与物体的距离为 1200 mm,灰度值(18 % 反射): 迟滞 = ± 10 mm(重复性 → 10.3.3 表) x 系数 1.5 = 15 mm - 复位点 1200 mm + (15 mm) = 1215 mm - 设定点 1200 mm - (15 mm) = 1185 mm 10.2.5 设定迟滞功能 OUT1 的开关点

| <ul> <li>▶ 使用 [OU1] 时,选择输出功能 [Hno] 或 [Hnc]。</li> <li>▶ 按 [模式/选定] 以确认。</li> </ul> | 001  |
|----------------------------------------------------------------------------------|------|
| <ul> <li>▶ 选择 [SP1] ,并设定开关点。</li> <li>▶ 按 [模式/选定] 以确认。</li> </ul>                | 5P I |

10.2.6 窗口功能

可为两种输出功能 (OUT1/OUT2) 中的每种功能定义识别物体的窗口。

检测到物体时关闭

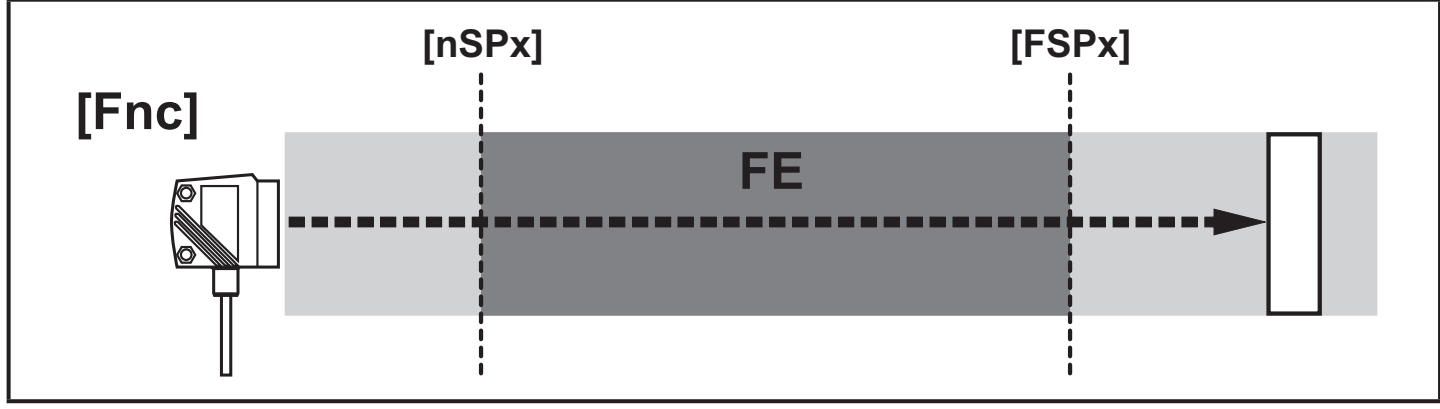

[nSPx] = "近"距离开关点; [FSPx] = "远"距离开关点; FE = 窗口

如果测量值介于"近"距离开关点 [nSPx] 与"远"距离开关点 [FSPx] 之间,则输出功能 会开启([OUx] = [Fnc] 时)。

## 检测到物体时开启

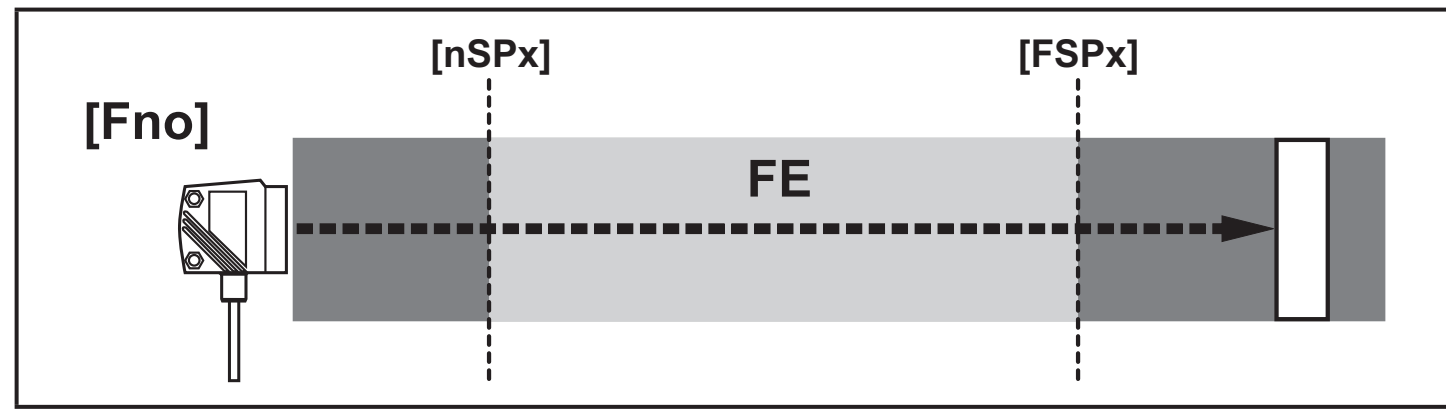

[nSPx] = "近"距离开关点 ; [FSPx] = "远"距离开关点; FE = 窗口

如果测量值介于"近"距离开关点 [nSPx] 与"远"距离开关点 [FSPx] 之间,则输出功能 <sup>CN</sup> 会关闭([OUx] = [Fno] 时)。

输出功能的开关状态

| 输出功能                                                              | 物体距离 (D)            | 输出功能状态 | Ň      |  |
|-------------------------------------------------------------------|---------------------|--------|--------|--|
|                                                                   | D < [nSPx]          | エウ     |        |  |
| [Fno]                                                             | D > [FSPx]          |        |        |  |
|                                                                   | [nSPx] < D < [FSPx] | 关闭     | <br>关闭 |  |
|                                                                   | D < [nSPx]          |        |        |  |
| [Fnc]                                                             | D > [FSPx]          |        |        |  |
|                                                                   | [nSPx] < D < [FSPx] | 开启     |        |  |
| 两种窗口限值([nSPx] 和 [FS<br>  → 10.2.4 迟滞功能/输出功能示                      |                     |        |        |  |
|                                                                   | 的开关点                |        |        |  |
| <ul> <li>▶ 使用 [OU1] 时,选择输出</li> <li>▶ 按 [模式/选定] 以确认。</li> </ul>   | 功能 [Fno] 或 [Fnc]。   |        | ו טס   |  |
| ▶ 选择 [nSP1],并设定"近"踋<br>▶ 按 [模式/进定] 以确认                            | nSP I               |        |        |  |
| <ul> <li>▶ 选择 [FSP1] ,并设定"远"」</li> <li>▶ 按 [模式/选定]以确认。</li> </ul> | FSP I               |        |        |  |

## 10.2.8 配置 OUT2

| 10.2.0 癿 但 0012                                                                                                    |                     |
|----------------------------------------------------------------------------------------------------|---------------------|
| <ul> <li>▶ 选择 [OU2]。</li> <li>▶ 设定开关功能或模拟信号:</li> <li>[Hno] = 迟滞功能/常开</li> <li>[Hnc] = 迟滞功能/常闭</li> <li>[Fno] = 窗口功能/常闭</li> <li>[Fnc] = 窗口功能/常闭</li> <li>[I] = 模拟输出电流 420 mA</li> <li>[U] = 模拟输出电压 010 V</li> <li>▶ 按 [模式/选定] 以确认。</li> </ul>                                                                            | 002                 |
|                                                                                                    |                     |
| <ul> <li>▶ 使用[OU2] 时,选择 [Hno] 或 [Hnc]。</li> <li>▶ 按 [模式/选定] 以确认。</li> <li>▶ 选择 [SP2],并设定开关点。</li> <li>▶ 按 [模式/选定] 以确认。</li> <li>→ 10.2.4 迟滞功能</li> </ul>                                                                                                    | 0U2<br>5P2          |
|                                                                                                    |                     |
| <ul> <li>▶ 使用 [OU2] 时,选择 [Fno] 或 [Fnc]。</li> <li>▶ 按 [模式/选定] 以确认。</li> <li>▶ 选择 [nSP2],并设定"近"距离开关点。</li> <li>▶ 按 [模式/选定] 以确认。</li> <li>▶ 选择 [FSP2],并设定"远"距离开关点。</li> <li>▶ 按 [模式/选定] 以确认。</li> <li>→ 10.2.6 窗口功能</li> </ul>                                                                                               | 0U2<br>n5P2<br>F5P2 |
| 10.2.11 标定测量范围(模拟输出)                                                                                                    |                     |
| <ul> <li>▶ 使用 [OU2]时,选择 [I] 或 [U]。</li> <li>▶ 按 [模式/选定] 以确认。</li> <li>▶ 选择 [ASP],并设定"模拟输出起点"。</li> <li>使用 [ASP],您可定义输出信号为 4 mA/0 V 时的测量值。</li> <li>▶ 按 [模式/选定] 以确认。</li> <li>▶ 选择 [AEP],并设定"模拟输出终点"。</li> <li>使用 [AEP],您可定义输出信号为 20 mA/10 V 时的测量值。也可选择<br/>将其设于 [ASP] 之前。这样即是反比例的设定。</li> <li>▶ 按 [模式/选定] 以确认。</li> </ul> | OU2<br>ASP<br>AEP   |
| [ASP] 与 [AEP] 之间的最短距离:100 mm<br>未达到最短距离时,将显示错误消息"SIZE"。                                                                                                    |                     |

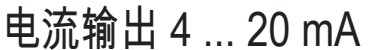

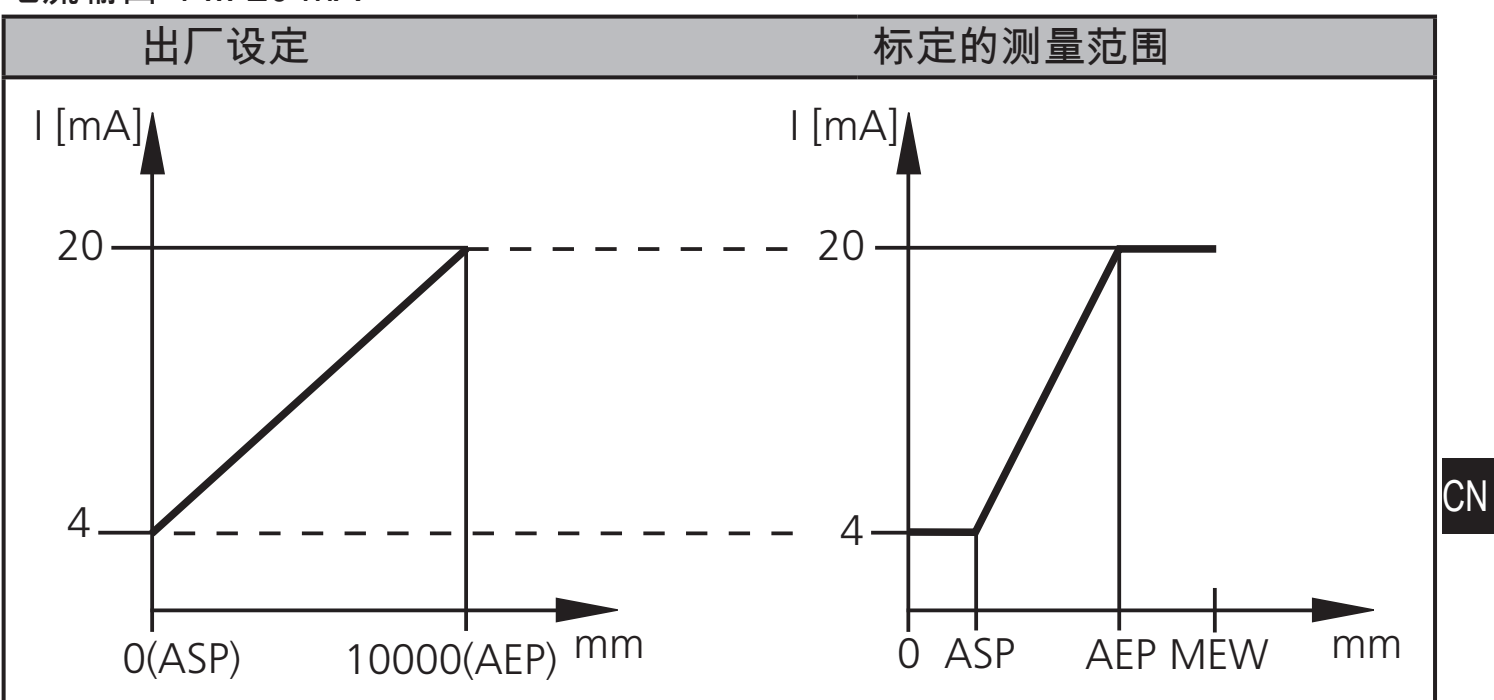

MEW = 测量范围的终值

在设定测量范围内,输出信号为 4 到 20 mA。

显示故障:

激光太强,或物体过近: 3.5 mA 适于正比例的设定 ([ASP] < [AEP]),20.5 mA 适于反比例 的设定 ([ASP] > [AEP])。

物体过远,或不存在物体:

20.5 mA mA 适于正比例的设定; 3.5 mA 适于反比例的设定。

电压输出 0 ... 10 V

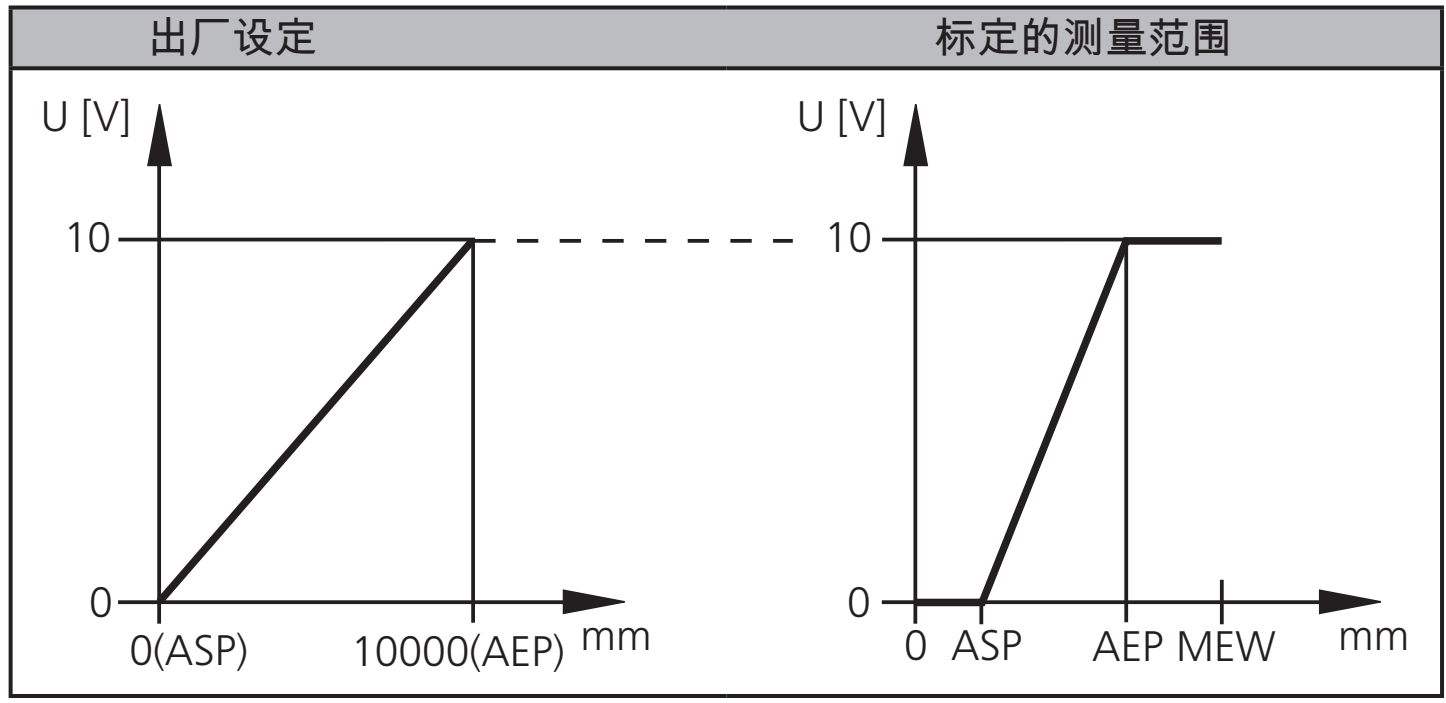

MEW = 测量范围的终值 在设定测量范围内,输出信号为 0 到 10V。

# 10.3 指导模式

# 10.3.1 设定采样率

| 采样率指示提供新测量结果,并更新输出信号的时间间隔。<br>开关频率一般约为采样率的 1/3。                                                                                                 | TEAC  |
|----------------------------------------------------------------------------------------------------|-------|
| <ul> <li>▶ 选择 [TEAC],然后按住 [设定] 不放,直至显示 [WAIT]。</li> <li>&gt; 将交替显示 [rATE] 和 [rEPr]。</li> <li>▶ 显示 [rATE] 时: 按住 [设定] 不放,直至测量采样率预设值闪烁。</li> </ul> | r-ATE |
| <ul> <li>▶ 按一下 [设定] 可按递增形式选定值。</li> <li>▶ 按 [模式/选定] 以确认。</li> <li>&gt; 计算重复性 [rFPr] 时 会显示 [WAIT]。</li> </ul>                                    |       |
| > 将交替显示采样率 [rATE] 和重复性 [rEPr]。                                                                                                    |       |
|                                                                                                    |       |

#### 10.3.2 设定重复性

|   | 选择 [TEAC],然后按住 [设定] 不放,直至显示 [WAIT]。 | TEAC              |
|---|-------------------------------------|-------------------|
| > | 将交替显示 [rATE] 和 [rEPr]。              |                   |
|   | 显示 [rEPr] 时:按住 [设定] 不放,直至重复性预设值闪烁。  | <u>-</u> <u>-</u> |
|   | 按一下 [设定] 可按递增形式选定值。                 |                   |
|   | 按 [模式/选定] 以确认。                      |                   |
| > | 计算采样率 [rATE] 时,会显示 [WAIT]。          |                   |
| > | 将交替显示采样率 [rATE] 和重复性 [rÉPr]。        |                   |

10.3.3 重复性和精度表

采样率值 50 Hz\*

|                   | 重复            | 夏性            | 精度            |               |  |
|-------------------|---------------|---------------|---------------|---------------|--|
| 距离(以 [mm]<br>为单位) | 白色<br>90 % 反射 | 灰色<br>18 % 反射 | 白色<br>90 % 反射 | 灰色<br>18 % 反射 |  |
| 2001000           | ± 5.0 mm      | ± 7.5 mm      | ± 15.0 mm     | ± 18.0 mm     |  |
| 10002000          | ± 5.5 mm      | ± 10.0 mm     | ± 15.0 mm     | ± 20.0 mm     |  |
| 20004000          | ± 17.5 mm     | ± 22.5 mm     | ± 25.0 mm     | ± 32.0 mm     |  |
| 40006000          | ± 27.5 mm     | ± 40.0 mm     | ± 35.0 mm     | ± 50.0 mm     |  |
| 600010000         | ± 60.0 mm     | _             | ± 70.0 mm     | —             |  |

采样率值1Hz\*

|           | 重复性       |           | 精度        |           |
|-----------|-----------|-----------|-----------|-----------|
| 距离(以 [mm] | 白色        | 灰色        | 白色        | 灰色        |
| 为单位)      | 90 %      | 18 % 反射   | 90 %      | 18 % 反射   |
| 2001000   | ± 4.0 mm  | ± 4.5 mm  | ± 14.0 mm | ± 15.0 mm |
| 10002000  | ± 4.5 mm  | ± 6.0 mm  | ± 14.5 mm | ± 16.0 mm |
| 20004000  | ± 13.5 mm | ± 14.0 mm | ± 23.5 mm | ± 24.0 mm |
| 40006000  | ± 19.0 mm | ± 21.0 mm | ± 29.0 mm | ± 31.0 mm |
| 600010000 | ± 37.0 mm |           | ± 47.0 mm |           |

\*有关黑色的检测距离(6 % 反射) ≤ 4000 mm。 数值适用于:

- •稳定的环境条件 (23°C/960 hPa)
- •外来光线强度最大为 8 klx
- 仅在设备通电 10 分钟后

## 10.4 扩充功能

10.4.1 设定开关输出的延迟时间

| , |
|---|
|   |
| 1 |
| 1 |
| 1 |
| • |
| ) |
| • |
| 7 |
| • |

## 10.4.2 设定测量信号的阻尼

| 选择 [EF]。<br>按 [设定]以切换至菜单 [EF]。         | EF  |
|----------------------------------------|-----|
| 选择 [dAP]。<br>使用 [设定] 以设定参数值:           | dAP |
| 设定范围 [s]: 0.01.05.0。<br>按 [模式/选定] 以确认。 |     |

CN

## 10.4.3 将所有参数复位为出厂设定

| <ul> <li>▶ 选择 [EF]。</li> <li>▶ 按 [设定] 以切换至菜单 [EF]。</li> <li>▶ 选择 [rES],然后按住 [设定] 不放,直至显示 []。</li> <li>▶ 按 [模式/选定] 以确认。</li> <li>&gt; 设备将切换至"运行"模式。</li> </ul> | EF<br>rES |
|----------------------------------------------------------------------------------------------------|-----------|
| 10.4.4 显示软件版本号                                                                                                    |           |
| <ul> <li>▶ 选择 [EF]。</li> <li>▶ 按 [设定] 以切换至菜单 [EF]。</li> <li>▶ 选择 [SW],然后按 [设定]。</li> <li>&gt; 将显示软件版本号。</li> <li>▶ 按 [模式/选定] 以返回菜单 [EF]。</li> </ul>           | EF<br>SW  |

# 11 设定/操作

▶ 安装、配线和编程完成后,请检查设备是否可正常工作。

> 如果设备设定正确,则会指示与物体的距离。

驺 激光二极管使用寿命:50000 小时

11.1 故障指示

| 显示     | 可能的原因                  | 开关输出            |                 |                 |                 | 电流:               | 输出/<br>输出         |
|--------|------------------------|-----------------|-----------------|-----------------|-----------------|-------------------|-------------------|
|        |                        | [Hno]           | [Hnc]           | [Fno]           | [Fnc]           | [ASP] < [AEP]     | [ASP] > [AEP]     |
| [++]   | 激光太强,<br>如反射面          | 开启              | 关闭              | 关闭              | 开启              | 3.5 mA / 0 V      | 20.5 mA /<br>10 V |
| []     | 激光太弱,无物体               | 关闭              | 开启              | 关闭              | 开启              | 20.5 mA /<br>10 V | 3.5 mA / 0 V      |
| [nEAr] | 待测物体位于测量<br>范围 0.2 m以内 | 开启              | 关闭              | 关闭              | 开启              | 3.5 mA / 0 V      | 20.5 mA /<br>10 V |
| [FAr]  | 待测物体位于测量<br>范围10 m以外   | 关闭              | 开启              | 关闭              | 开启              | 20.5 mA /<br>10 V | 3.5 mA / 0 V      |
| [Errp] | 可靠性<br>(如:物体移动<br>过快)  | X <sup>1)</sup> | X <sup>1)</sup> | X <sup>1)</sup> | X <sup>1)</sup> | X <sup>1)</sup>   | X <sup>1)</sup>   |
| [SC1]  |                        |                 |                 |                 | 2)              | 2)                |                   |
| [SC2]  | 开乡                     | 开关输出 2 短路       |                 |                 |                 | 2)                | 2)                |
| [SC]   | 所有升                    | 所有开关输出均短路       |                 |                 |                 |                   |                   |

1)保持不变

<sup>2)</sup> 仅输出 2 配置为开关输出时,会启用 [SC1] 或 [SC]。

12 维护、修理及处理 仅可由制造商修理发生故障的传感器。

- ▶ 保护传感器的前透镜不受污染。
- ▶ 弃用设备时,应按适用的国家法规以环保的方式处理设备。

# 13 比例图

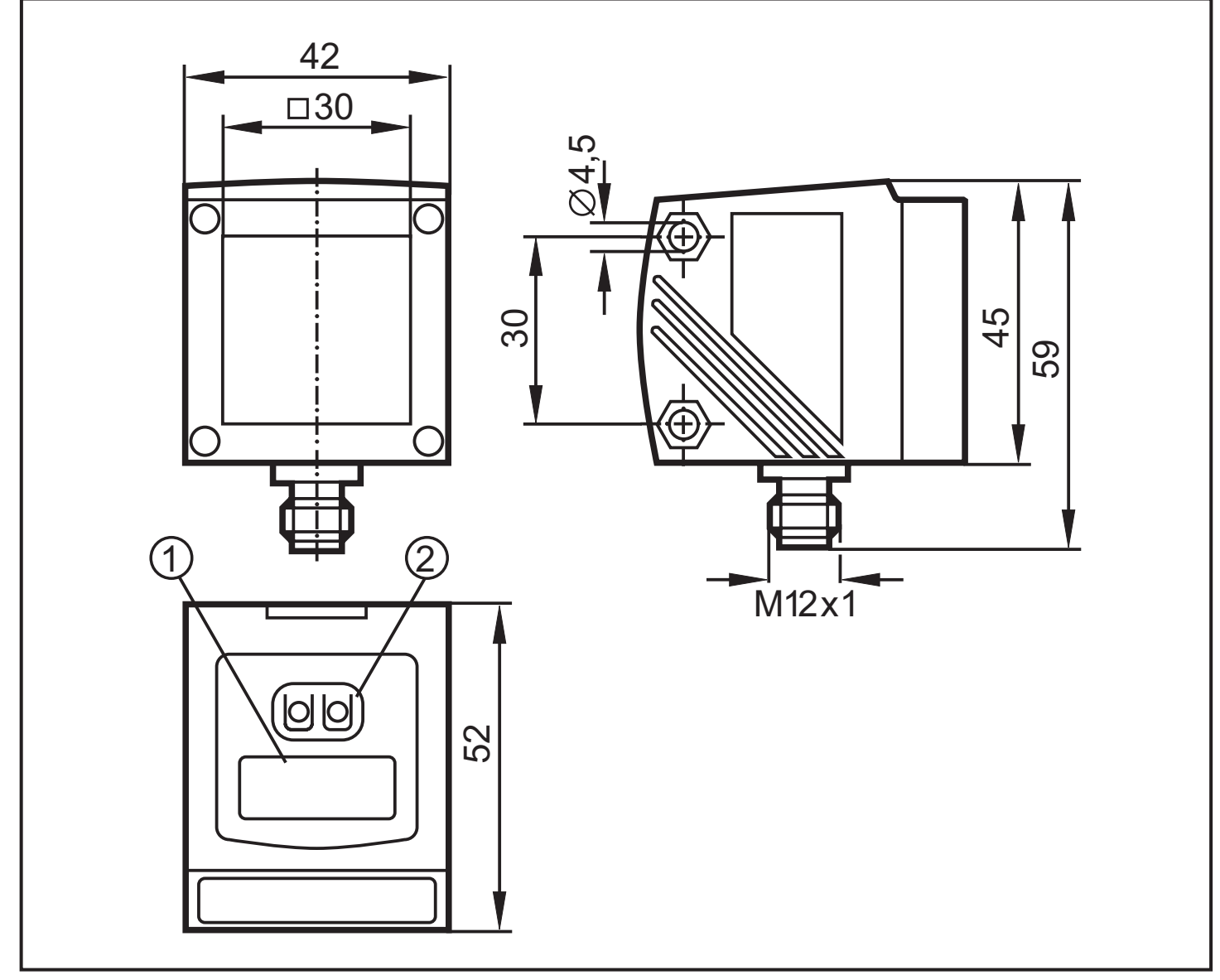

尺寸以 mm 为单位

1: 4 位字母数字显示屏/LED 功能显示屏

2: 编程按钮

# 14 出厂设定

| 参数   | 设定范围                     | 出厂设定  | 自定义设定 |  |
|------|--------------------------|-------|-------|--|
| Uni  | mm, m, inch              | mm    |       |  |
| OU1  | Hno, Hnc, Fno, Fnc       | Hno   |       |  |
| SP1  | 2009999                  | 1000  |       |  |
| nSP1 | 2009999                  | 800   |       |  |
| FSP1 | 2009999                  | 1200  |       |  |
| OU2  | Hno, Hnc, Fno, Fnc, I, U | l     |       |  |
| SP2  | 2009999                  | 2000  |       |  |
| nSP2 | 2009999                  | 1800  |       |  |
| FSP2 | 2009999                  | 2200  |       |  |
| ASP  | 09999                    | 0     |       |  |
| AEP  | 09999                    | 9999  |       |  |
| rATE | 150                      | 50 Hz |       |  |
| dS1  | 00.15                    | 0 s   |       |  |
| dr1  | 00.15                    | 0 s   |       |  |
| dS2  | 00.15                    | 0 s   |       |  |
| dr2  | 00.15                    | 0 s   |       |  |
| dAP  | 00.15                    | 0 s   |       |  |
| diS  | d13; rd13; OFF 关         | d3    |       |  |

如需技术资料和详细信息,请访问 www.ifm.com → 选择所在国家/地区 → 技术资料查询: